コラボフロー

### ColdFusion 2016 バージョンアップガイド

対象バージョン: ColdFusion 11、2016 およびコラボフロー 2.6 以降

株式会社コラボスタイル

### 商標について

記載されている商品名等は各社の商標または登録商標です。また、当社製品には他社の著作物がふくまれている 場合があり、この仕様については予告なく変更される場合がございます。 詳細については、弊社の Web サイトを参照してください。 https://collaboflow.zendesk.com/hc/ja/articles/205716729

### 著作について

本書のいかなる部分も、明示的な事前の書面による許可なく、電子的、機械的、複写、記録それ以外を含むいかなる手段においても、購入者の個人目的以外に複製、転写、転用する事はできません。

| 目 | 次 |
|---|---|
| 目 | 次 |

| 1. | 本書の目的                             | 5    |
|----|-----------------------------------|------|
| 2. | はじめに                              | 5    |
|    | 2.1. 対象サーバー                       | 5    |
|    | 2.2. バージョンアップ作業を行う際のアカウント         | 5    |
|    | 2.3. バージョンアップに必要な情報               | 5    |
|    | 2.4. ColdFusion 2016 のライセンス取得について | 6    |
|    | 2.5. 設定資料を用意                      | 6    |
|    | 資料1:設定要約の PDF ファイル                | 6    |
|    | 資料2:JVM パラメータ                     | 6    |
|    | 2.6. 作業時間の目安                      | 7    |
|    | 2.7. 注意事項                         | 7    |
| 3. | バージョンアップ前作業                       | 8    |
|    | 3.1. ColdFusion 11 のサービスを停止       | 8    |
|    | 3.2. ColdFusion 設定ファイルのバックアップ     | 9    |
|    | 3.3. コラボフローのバックアップ                | 9    |
|    | 3.4. Web サーバーコネクタの削除              | . 10 |
| 4. | ColdFusion 2016 のインストール           | . 11 |
|    | 4.1. インストーラの起動                    | . 11 |
|    | 4.2. はじめに                         | . 12 |
|    | 4.3. ライセンス契約の同意                   | . 12 |
|    | 4.4. インストールタイプ                    | . 13 |
|    | 4.5. インストーラ設定                     | . 13 |
|    | 4.6. API Manager                  | . 14 |
|    | 4.7. ColdFusion サーバープロファイルを選択     | . 14 |
|    | 4.8. サブコンポーネントのインストール             | . 15 |
|    | 4.9. サーブレットの有効化/無効化               | . 15 |
|    | 4.10. インストールディレクトリの選択             | . 16 |
|    | 4.11. 以前の ColdFusion インストールの検出    | . 16 |
|    | 4.12. Web サーバー/Web サイトの設定         | . 17 |
|    | 4.13. 内蔵 Web サーバーポート番号            | . 17 |
|    | 4.14. 管理者の資格情報                    | . 18 |
|    | 4.15. サーバーアップデート                  | . 19 |
|    | 4.16. プリインストールの要約                 | . 19 |
|    | 4.17. インストール進行                    | . 20 |
|    | 4.18. インストール完了                    | . 20 |
| 5. | 設定の移行                             | . 21 |

| 5.1. ログイン                                        | 21 |
|--------------------------------------------------|----|
| 5.2. サーバーの設定                                     |    |
| 5.3. 移行ウィザード開始の確認                                |    |
| 5.4. エクスポート完了                                    |    |
| 5.5. インポート完了                                     | 23 |
| 5.6. 移行ウィザード完了                                   | 24 |
| 5.7. 追加の手動設定                                     | 25 |
| セキュリティ>セキュアプロファイル                                | 25 |
| サーバーの設定>設定                                       | 25 |
| サーバーの設定>メール                                      | 25 |
| サーバーの設定>JavaとJVM                                 |    |
| 5.8. カスタムタグの移行確認                                 |    |
| 5.9. ColdFusion ライセンス情報の登録                       | 27 |
| 5.10. サービスを再起動                                   | 27 |
| 6. セキュリティ更新                                      |    |
| 6.1. 更新メニュー                                      |    |
| 6.2. サーバー更新画面                                    |    |
| 6.3. ダウンロードとインストール開始                             |    |
| 6.4. 適用状況の確認                                     | 30 |
| 6.5. 動作確認①                                       |    |
| 7. ColdFusion 11 の削除                             |    |
| 7.1. 一時フォルダの削除                                   |    |
| 7.2. プログラムと機能                                    |    |
| 7.3. アンインストール                                    |    |
| 7.4. アンインストール完了の確認                               |    |
| 7.5. ColdFusion 11 フォルダの削除                       |    |
| 7.6. 動作確認②                                       |    |
| 8. トラブルシューティング                                   |    |
| 8.1. インターネットに接続できない環境で ColdFusion のセキュリティ更新      |    |
| 8.2. プロキシサーバーを経由する必要がある                          |    |
| 8.3. ColdFusion 管理画面にログインしても進捗しない/セキュリティ警告が表示される |    |
| 8.4. ColdFusion 2016 インストール後からコラボフローが表示されない      |    |
| 8.5. ColdFusion 11 アンインストール後からコラボフローが表示されない      |    |
|                                                  |    |

### 1. **本書の目的**

本書はコラボフローが稼働している環境で「ColdFusion 11」から「ColdFusion 2016」にバージョンアップを行う手順に ついて説明します。

### 2. はじめに

本書に記載されている環境は以下の通りです。

- ・OS: Windows Server 2012 R2 日本語版
- ・Web サーバー: IIS 8.5
- ColdFusion: ColdFusion 11 日本語版
   インストール先は「C:¥ColdFusion11」を前提として説明します。変更されている場合は読み替えてください。

### 2.1. 対象サーバー

コラボフロー 2.6 以降がインストールされている Web サーバー側での作業となります。

### 2.2. バージョンアップ作業を行う際のアカウント

対象サーバーの管理者権限を有するアカウント(Administrator ユーザーなど)でログインしての作業となります。

#### 2.3. バージョンアップに必要な情報

ColdFusion のバージョンアップには以下のファイルと情報が必要です。

| 項目                             | 説明                                       |
|--------------------------------|------------------------------------------|
| ColdFusion バージョンアップガイド         | 本書です。                                    |
| ColdFusion_2016_WWEJ_win64.exe | ColdFusion 2016 のインストールファイルです。           |
| ColdFusion 2016 ライセンス情報        | ColdFusion 2016 のシリアル番号が必要です。            |
|                                | 詳細は「ColdFusion 2016 ライセンス取得について」を参照ください。 |
| 現行の設定資料                        | ColdFusion 11 の設定要約と JVM パラメータ           |
|                                | 詳細は「設定資料を用意」を参照ください。                     |
| インターネット接続環境                    | ColdFusion のセキュリティ更新時に必要です。              |

### 2.4. ColdFusion 2016 のライセンス取得について

ColdFusion 11 を購入されている場合は、ColdFusion 2016 ライセンスの取得権を有している場合があります。 Adobe 社が提供している以下のサイトにログインしてご確認ください。

#### https://licensing.adobe.com/

ログイン ID はコラボフローご購入時に提出いただいた「コラボフローお客様情報登録シート」に記載された担当者の メールアドレスとなります。一度もログインした事が無い場合はログイン画面右下の「パスワードを忘れた場合」リンク からパスワードを設定ください。

ライセンスが取得できない、担当が変わったなどライセンス状況がご不明な場合は購入先までお問合せください。

#### 2.5. 設定資料を用意

ColdFusion 11 をセットアップした時の設定シートやパラメータ表等の資料があればご準備ください。これらの資料は 手動で再設定する項目やトラブル時に参照するものとなります。無い場合は以下の手順で準備することも出来ます。

#### 資料1:設定要約の PDF ファイル

- ① 以下のアドレスを開いて、ColdFusionの管理画面にログインします。 http://127.0.0.1/CFIDE/administrator
- ② サーバー設定>設定要約を表示します。
- ③「PDF として保存」ボタンをクリックして、ダウンロードされたファイルを保管します。

### 資料2:JVM パラメータ

- ① サーバー設定>Java と JVM を表示します。
- ② 以下の3項目についてメモ帳などに書き写して保管します。
  - 最小 JVM ヒープサイズ
  - 最大 JVM ヒープサイズ
  - JVM 引数 (とても長いので注意)

### 2.6. 作業時間の目安

各作業の大まかな所要時間を掲載します。ご利用状況や環境により前後しますので目安としてご参照ください。

| 作業                        | 所要時間  |
|---------------------------|-------|
| ColdFusion 関連のサービス停止      | 10 分  |
| 現行設定のバックアップ               | 5 分~  |
| Web サーバーコネクタの削除           | 5分    |
| ColdFusion 2016 のインストール   | 30 分  |
| ColdFusion の設定を移行         | 20 分  |
| ColdFusion 2016 のセキュリティ更新 | 30 分  |
| ColdFusion 11 の削除         | 30 分  |
| コラボフローの動作確認               | 5 分   |
| 合計                        | 130 分 |

#### 2.7. 注意事項

<u>コラボフロー 2.6 かそれ以降のバージョンが必要です</u>。

コラボフロー 2.5 以前では ColdFusion 2016 に対応していませんので、先にコラボフローのバージョンアップを実施く ださい。手順については「コラボフロー アップデートガイド」をご参照ください。

バージョンアップ作業中はコラボフローを長時間利用できない状態となります。必要に応じて社内告知をするなどの 作業をご計画ください。

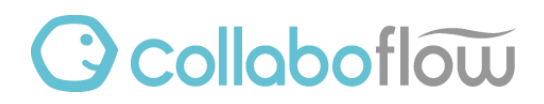

### 3. バージョンアップ前作業

バージョンアップで競合が起きないようにサービスを変更するとともに、設定のバックアップを行います。

#### 3.1. ColdFusion 11 のサービスを停止

#### サービスを開く

以下のいずれかの方法でサービスの一覧を開きます。

・サーバーマネージャーを起動し、ツール>サービスメニューを選択します。

または

・コントロールパネルを開き、システムとセキュリティ>管理ツール>サービスを開きます。 または

または

・Win キーとRキーを同時に押して「ファイル名を指定して実行」を開き、名前に「services.msc」と入力して Enter キーを押します。

| 0                               | サービス                                      |             |     |             | _ 0   | x                       |
|---------------------------------|-------------------------------------------|-------------|-----|-------------|-------|-------------------------|
| ファイル( <u>E</u> ) 操作( <u>A</u> ) | 表示(⊻) ヘルプ(且)                              |             |     |             |       |                         |
| () 🗐 🕞 (                        | à 📾 🛛 🖬 🕨 🖿 💷                             |             |     |             |       |                         |
| 🎑 サービス (ローカル)                   | 名前                                        | 説明          | 状態  | スタートアップの種類  | ログオン  | ^                       |
|                                 | 🔍 App Readiness                           | ユー          |     | 手動          | Local |                         |
|                                 | Application Experience                    | 起動          |     | 手動 (トリガー開始) | Local | ≡                       |
|                                 | Application Host Helper Service           | IIS         | 実行中 | 自動          | Local |                         |
|                                 | 🔍 Application Identity                    | アプリ         |     | 手動 (トリガー開始) | Local |                         |
|                                 | Application Information                   | 追加          |     | 手動 (トリガー開始) | Local |                         |
|                                 | Application Layer Gateway Service         | イン          |     | 手動          | Local |                         |
|                                 | Application Management                    | グル          |     | 手動          | Local |                         |
|                                 | 🔍 AppX Deployment Service (AppXSVC)       | スト          |     | 手動          | Local |                         |
|                                 | 🔍 ASP.NET State Service                   | Pro         |     | 手動          | Netw  |                         |
|                                 | 🔍 Background Intelligent Transfer Service | アイ          |     | 手動          | Local |                         |
|                                 | 🔍 Background Tasks Infrastructure Service | シス          | 実行中 | 自動          | Local |                         |
|                                 | 🔍 Base Filtering Engine                   | <u>۸</u> –… | 実行中 | 自動          | Local |                         |
|                                 | 🧠 Certificate Propagation                 | ユー          |     | 手動          | Local |                         |
|                                 | CNC Key Isolation                         | CN          |     | 手動 (トリガー開始) | Local |                         |
|                                 | ColdFusion 11 Application Server          | The         |     | 自動          | Local |                         |
|                                 | 🔍 ColdFusion 11 ODBC Agent                | Con         |     | 自動          | Local |                         |
|                                 | 🔍 ColdFusion 11 ODBC Server               | The         |     | 自動          | Local |                         |
|                                 | 🧠 COM+ Event System                       | サボ          | 美行中 | 目動          | Local |                         |
|                                 | 🔍 COM+ System Application                 | コン          |     | 手動          | Local |                         |
|                                 | 🔍 Computer Browser                        | ネット         |     | 無効          | Local |                         |
|                                 | 🔍 Credential Manager                      | セキ          |     | 手動          | Local |                         |
|                                 | 🔍 Cryptographic Services                  | 提供          | 実行中 | 自動          | Netw  |                         |
|                                 | G DCOM Server Process Launcher            | DC          | 実行中 | 自動          | Local | $\overline{\mathbf{v}}$ |
|                                 |                                           |             |     |             |       |                         |
|                                 |                                           |             |     |             |       |                         |
|                                 |                                           |             |     |             |       |                         |

赤枠で囲った「ColdFusion 11」から始まる各サービスが変更対象です。

### サービスのプロパティを変更する

「ColdFusion 11 Application Server」を右クリック>プロパティを選択します。

| (ローカル コンピューター) ColdFusion 11 Application Server のプ 🗙          |  |  |  |  |
|---------------------------------------------------------------|--|--|--|--|
| 全般 ログオン 回復 依存関係                                               |  |  |  |  |
| サービス名: ColdFusion 11 Application Server                       |  |  |  |  |
| 表示名: ColdFusion 11 Application Server                         |  |  |  |  |
| 説明: The main ColdFusion service. ColdFusion pages             |  |  |  |  |
| 実行ファイルのパス:<br>"C:¥ColdFusion11¥cfusion¥bin¥coldfusionsvc.exe" |  |  |  |  |
| スタートアップの<br>種類(E):                                            |  |  |  |  |
|                                                               |  |  |  |  |
| サービスの状態: 実行中                                                  |  |  |  |  |
| 開始(S) 停止(T) 一時停止(P) 再開(R)                                     |  |  |  |  |
| ここでサービスを開始するときに適用する開始パラメーターを指定してください。                         |  |  |  |  |
| 開始パラメーター(M):                                                  |  |  |  |  |
| OK キャンセル 適用(A)                                                |  |  |  |  |

- ①「停止」ボタンをクリックし、サービス状態が停止になるまで待ちます。
- ② スタートアップの種類を「手動」に変更します。
- ③ 「OK」ボタンをクリックします。

「ColdFusion 11 ODBC Agent」「ColdFusion 11 ODBC Server」がある場合はそれらも同様に変更します。

#### 3.2. ColdFusion 設定ファイルのパックアップ

以下のファイルを別の場所にコピーます。動作確認が終わるまで安全な場所に保管ください。 C:¥ColdFusion11¥cfusion¥lib フォルダ C:¥ColdFusion11¥cfusion¥bin¥jvm.config ファイル

### 3.3. コラボフローのバックアップ

コラボフローへの変更は無いのでバックアップをする必要はありません。もしバックアップされる場合は「コラボフローのインストール先フォルダ内全て」と「データベース」のバックアップをご取得ください。

### 3.4. Web サーバーコネクタの削除

### Web サーバー設定の起動

C:¥ColdFusion11¥cfusion¥runtime¥bin フォルダを開き「wsconfig.exe」をダブルクリックします。

| 🎉   💽 🛐 = I    | アプリケーション ツール                          | bin              |          | _ <b>D</b> X |
|----------------|---------------------------------------|------------------|----------|--------------|
| ファイル ホーム 共有    | 表示    管理                              |                  |          | ~ (          |
| 🔄 🔄 🔻 🕇 🚺 « Ca | oldFusion11 + cfusion + runtime + bin | ~ ¢              | binの検索   | م<br>ر       |
| 숡 お気に入り        | 名前                                    | 更新日時             | 種類       | サイズ          |
| 📜 ダウンロード       | bootstrap.jar                         | 2014/05/14 20:25 | JAR ファイル | 28 KB        |
| 📰 デスクトップ       | 📄 commons-daemon.jar                  | 2014/05/14 20:25 | JAR ファイル | 24 KB        |
| 📃 最近表示した場所     | commons-daemon-native.tar.gz          | 2014/05/14 20:25 | GZ ファイル  | 201 KB       |
|                | 📄 tomcat-juli.jar                     | 2014/05/14 20:25 | JAR ファイル | 38 KB        |
| PC 🖳           | tomcat-native targz                   | 2014/05/14 20:25 |          | 282 KB       |
|                | 🔳 wsconfig                            | 2014/02/24 21:23 | アプリケーション | 498 KB       |
| 📬 ネットワーク       |                                       |                  |          |              |
|                |                                       |                  |          |              |

### コネクタの削除

-「Internet Information Server (IIS): All」を選択し、「削除」ボタンをクリックします。

| 4                                                           | Web サーバー              | ·設定                                           | _ □ | x |
|-------------------------------------------------------------|-----------------------|-----------------------------------------------|-----|---|
| 翻定诸                                                         | а. мер <del>Н</del> – | <u>к.                                    </u> |     |   |
| [localhostofusion ] Internet Information Server (IIS) : All |                       |                                               |     |   |
|                                                             | 追加                    | 削除                                            | 終了  |   |

「いいえ」ボタンをクリックします。(バックアップ不要です)

|   | 確認                                                                                        |
|---|-------------------------------------------------------------------------------------------|
| ? | コネクタを削除すると、カスタム変更が行われたコネクタファイルも削除されます。これらのファイルを削除する前に、インストーラーでバックアップしますか?<br>はい(Y) しいえ(N) |

他に設定がある場合は同様に削除します。

以下のように全ての設定が空になれば、「終了」ボタンをクリックして閉じます。

| ≝ Web サー 🗕 🗖 🗴 |
|----------------|
| 設定済み Web サーバー  |
| 追加 削除 经了       |

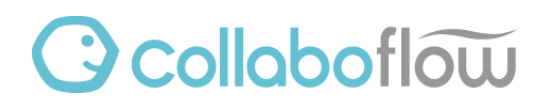

### 4. ColdFusion 2016 のインストール

ColdFusion のバージョンアップ手順をご説明します。

### 4.1. インストーラの起動

「ColdFusion\_2016\_WWEJ\_win64.exe」をダブルクリックしてインストーラを起動します。 言語選択画面が表示されるまで時間が掛かるのでしばらく待ちます。

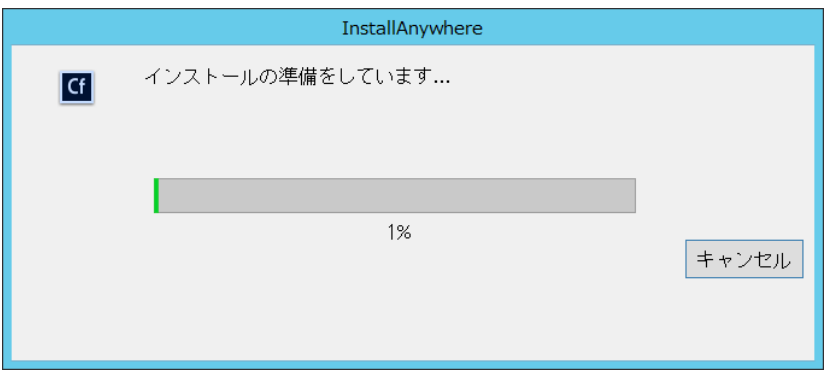

言語選択画面が表示されたら、「OK」ボタンをクリックします。

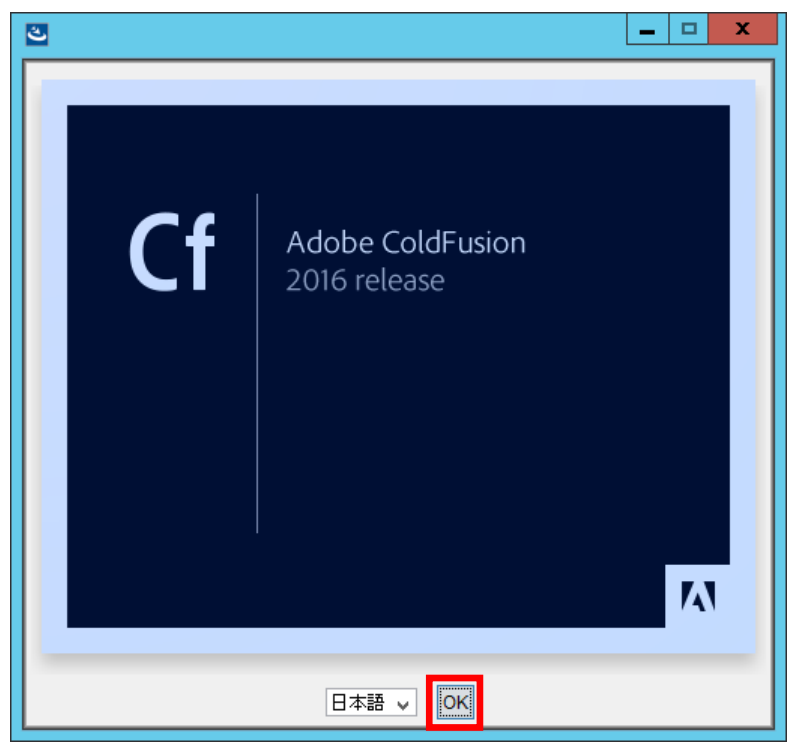

インストール前の環境チェックが実行されますので、そのまましばらく待ちます。

### 4.2. はじめに

「次へ」ボタンをクリックします。

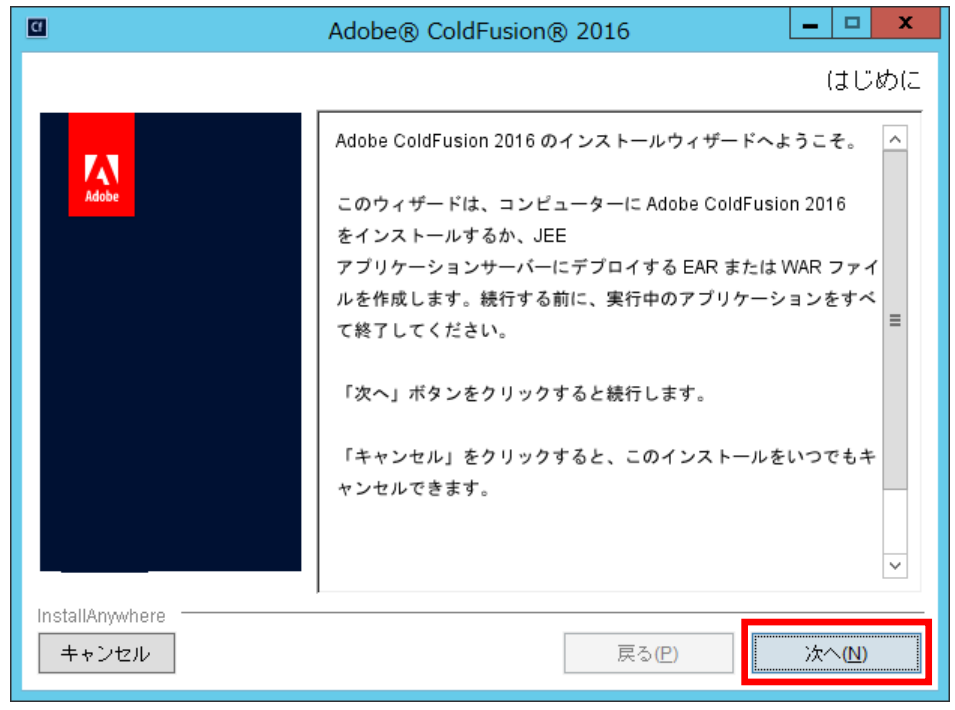

### 4.3. ライセンス契約の同意

「使用許諾契約の条項に同意する」を選択して「次へ」ボタンをクリックします。

| 0                        | Adobe® ColdFusion® 2016                                         |
|--------------------------|-----------------------------------------------------------------|
|                          | ライセンス契約の同意                                                      |
|                          | Adobe ColdFusion 2016 をインストールして使用するには、次の使用<br>許諾契約に同意する必要があります。 |
| Adobe                    | ADOBE SYSTEMS INCORPORATED                                      |
|                          | Adobe ColdFusion                                                |
|                          | ソフトウェア使用許諾契約書(以下、「本契約」と<br>いいます)                                |
|                          | ユーザーの皆様へ:本契約は、ここに規定するアドビの v                                     |
|                          |                                                                 |
| InstallAnywhere<br>キャンセル | 戻る(尸) 次へ(N)                                                     |

### 4.4. インストールタイプ

「30日間トライアル」にチェックを付けて、「次へ」ボタンをクリックします。 ※シリアル番号は、インストール後の ColdFusion 管理画面で入力します。

| 0                        | Adobe® ColdFusion® 2016                              |
|--------------------------|------------------------------------------------------|
|                          | インストールタイプ                                            |
| Adobe                    | シリアル番号をお持ちでない場合は、30日間無料のトライアル版か<br>デベロッパー版を選択してください。 |
|                          | シリアル番号: ※<br>以前のシリアル番号:<br>☑ 30日間トライアル<br>□ デベロッパー版  |
| InstallAnywhere<br>キャンセル | 戻る(P) 次へ(N)                                          |

### 4.5. インストーラ設定

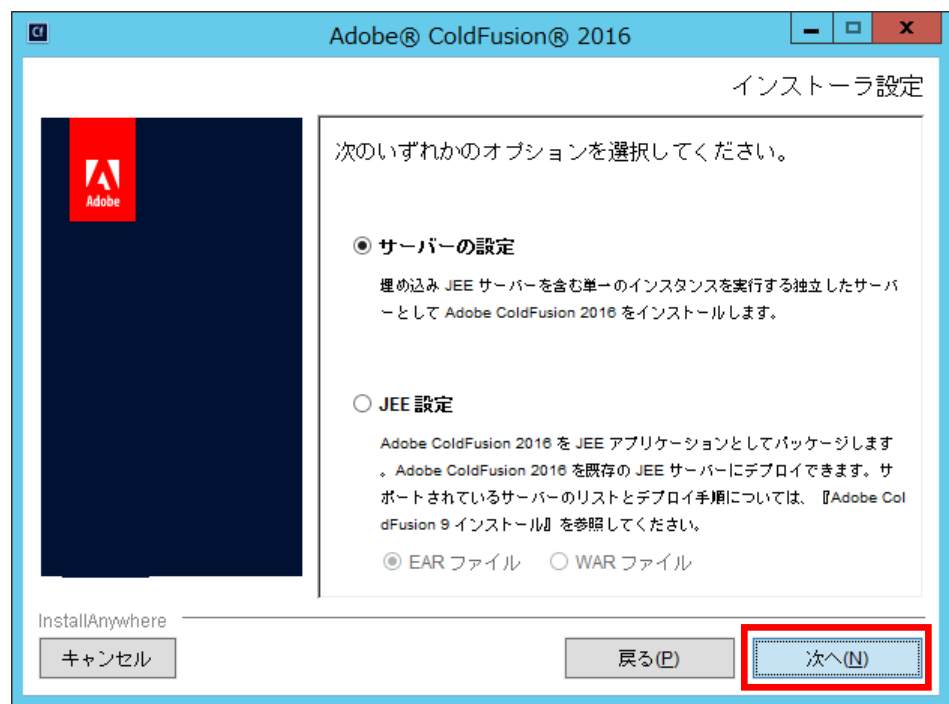

「次へ」ボタンをクリックします。

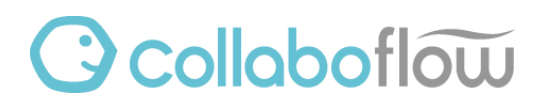

### 4.6. API Manager

### 「次へ」ボタンをクリックします。

| 0                        | Adobe® ColdFusion® 2016                                                                                                    |                       | x       |
|--------------------------|----------------------------------------------------------------------------------------------------|-----------------------|---------|
|                          |                                                                                                    | API Man               | ager    |
| Kabbe                    | ColdFusion API Manager を使用すると、API の管理、<br>が可能です。このコンポーネントのインストーラー<br>は、ColdFusion のインストールが完了した後に起動さ<br>API Manager タインストールしますか? | <b>詰視、保</b> 護<br>れます。 | < 111 > |
| InstallAnywhere<br>キャンセル | 戻る(P)                                                                                                    | 次へ(N)                 |         |

### 4.7. ColdFusion サーバープロファイルを選択

「本番プロファイル」を選択して、「次へ」ボタンをクリックします。

| 0                        | Adobe® ColdFusion® 2016                                                                      |
|--------------------------|----------------------------------------------------------------------------------------------|
|                          | ColdFusion サーバーブロファイルを選択                                                                     |
| Adobe                    | 開発プロファイル : このプロファイルは開発にのみ使用します。<br>このプロファイルでは、サーバーのデバッグや RDS などの機能<br>がデフォルトで有効になっています。<br>マ |
|                          | ○ 開発ブロファイル<br>● 本番プロファイル                                                                     |
|                          | ○ 本番ブロファイル + セキュ アプロファイル                                                                     |
|                          | 許可される IP アドレス                                                                                |
|                          | IP アドレスは後で Administrator から追加または変更できます。                                                      |
| InstallAnywhere<br>キャンセル | ,<br>戻る(P) 次へ(N)                                                                             |

### 4.8. サブコンポーネントのインストール

すべてチェックを外して、「次へ」ボタンをクリックします。

| <u>C</u>        | Adobe® ColdFusion® 2016      |  |
|-----------------|------------------------------|--|
|                 | サブコンポーネントのインストール             |  |
|                 | インストールするサブコンポーネントを選択してください:  |  |
| Adobe           | ColdFusion サブコンポーネント         |  |
|                 | □ ODBC サービス                  |  |
|                 | □ Solr サービス                  |  |
|                 | □ PDFG サービス                  |  |
|                 | 🗌 リモート起動 / 停止用 Admin コンポーネント |  |
|                 | .NET Integration Services    |  |
|                 | カーソルをオプションの上に置くと、詳細が表示されます。  |  |
| InstallAnywhere | ,                            |  |
| キャンセル           | 戻る(P) 次へ(N)                  |  |

### 4.9. サーブレットの有効化/無効化

すべてのチェックを外して、「次へ」ボタンをクリックします。

| <u>C</u>                 | Adobe® ColdFusion® 2016                                                                                                    |
|--------------------------|----------------------------------------------------------------------------------------------------|
|                          | サーブレットの有効化/無効化                                                                                                    |
| Adobe                    | 有効化または無効化するサーブレットを選択/選択解除します。 これらのサーブレットは、 <coldfusion root="" web="">/WE<br/>B-INF/web.xml で後で有効化または無効化することもできま</coldfusion> |
|                          | 」RDS<br>□JSデバッグ                                                                                                    |
|                          | □ CF レポート<br>□ CFSWF<br>□ Flash フォーム                                                                                          |
|                          | カーソルをオブションの上に置くと、詳細が表示されます。                                                                                                   |
| InstallAnywhere<br>キャンセル | ,<br>戻る(P) 次へ(N)                                                                                                    |

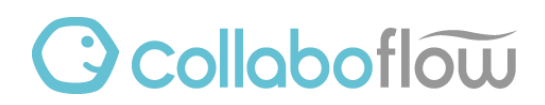

### 4.10. インストールディレクトリの選択

#### 「次へ」ボタンをクリックします。

|                          | Adobe® ColdFusion® 2016                                   |
|--------------------------|-----------------------------------------------------------|
|                          | インストールディレクトリの選択                                           |
| Adobe                    | Adobe ColdFusion 2016 をインストールするディレクトリを選択し<br>てください。       |
|                          | <b>ディレクリ :</b><br>C:¥ColdFusion2016<br>デフォルトディレクドリの復元 参照… |
| InstallAnywhere<br>キャンセル | 戻る(P) 次へ(N)                                               |

### 4.11. 以前の ColdFusion インストールの検出

「ColdFusion 2016 用に Web サーバーを設定(推奨)」を選択し、「次へ」ボタンをクリックします。

| 0                        | Adobe® ColdFusion® 2016                                                                                                    |
|--------------------------|----------------------------------------------------------------------------------------------------|
|                          | 以前の ColdFusion インストールの検出                                                                                                    |
| <b>K</b>                 | 以前のバージョンの ColdFusion が見つかりました。内蔵 Web サー<br>バーを有効化して、両方のインストールを共存させることができま<br>す。または、このコンピューター上の Web サーバーを設定し<br>て、ColdFusion 2016 を使用することもできます。<br>● ColdFusion 2016 用に Web サーバーを設定(推奨)<br>● 内蔵 Web サーバーの有効化(共存) |
| InstallAnywhere<br>キャンセル | 戻る(P) 次へ(N)                                                                                                    |

### 4.12. Web サーバー/Web サイトの設定

「すべての IIS Web サイト」を選択して、「次へ」ボタンをクリックします。

| 0               | Adobe® ColdFusion® 2016                         |
|-----------------|-------------------------------------------------|
|                 | Web サーバー / Web サイトの設定                           |
| Adobe           | ColdFusion で使用する Web サーバー / Web サイトを選択してく へださい。 |
|                 | ● すべての IS Web サイト                               |
|                 | ○ 特定の IIS Web サイトまたは別の Web サーバーの設定              |
|                 | - Web サーバー / Web サイト                            |
|                 |                                                 |
|                 |                                                 |
|                 | ·····································           |
|                 |                                                 |
|                 | ○ 内蔵 Web サーハー (開発用のみ)                           |
|                 | □ コネクタの WebSocket プロキシを設定                       |
| InstallAnywhere | ·                                               |
| キャンセル           | 戻る(P) 次へ(N)                                     |

### 4.13. 内蔵 Web サーバーポート番号

「次へ」ボタンをクリックします。

|                          | Adobe® ColdFusion® 2016                                                           |
|--------------------------|-----------------------------------------------------------------------------------|
|                          | 内蔵 Web サーバーポート番号                                                                  |
| Adobe                    | Adobe ColdFusion 2016 内臓 Web サーバーは、ポート 8500 を使用<br>するように設定されます。別のポートを指定することもできます。 |
|                          | ColdFusion サーバーボート: 8500                                                          |
| InstallAnywhere<br>キャンセル | 戻る(2) 沐へ(1)                                                                       |

※監視システム等で既に8500番ポートが占有されている場合は別の番号に変更ください。

### 4.14. 管理者の資格情報

ColdFusion 管理画面にログインする際のアカウントを設定します。 ユーザー名は「admin」としパスワードを入力後、「次へ」ボタンをクリックします。

| 0                        | Adobe® ColdFusion® 2016                                                | <b>– – X</b>                            |
|--------------------------|------------------------------------------------------------------------|-----------------------------------------|
|                          |                                                                        | 管理者の資格情報                                |
| Adobe                    | ColdFusion Administrator へのアクセ<br>ユーザー名とパスワードを入力してく<br>これらのフィールドは必須です。 | 2スを制御するために使用する<br>ださい。                  |
|                          | ユーザー名を入力してください:                                                        | admin                                   |
|                          | パスワードの入力:                                                              | xxxxxxxxxxxxxxxxxxxxxxxxxxxxxxxxxxxxxxx |
|                          | パスワードの確認:                                                              |                                         |
|                          |                                                                        |                                         |
| InstallAnywhere<br>キャンセル | 戻                                                                      | る(P) 沐へ(N)                              |

【補足】

パスワードは以下の条件を全て満たす文字列を指定する必要があります。

- ・パスワードは8文字以上
- ・アルファベット大文字(A~Z)を1つ以上含む
- ・アルファベット小文字(a~z)を1つ以上含む
- ・数字(0~9)を1つ以上含む
- ・特殊文字( ~!\$% ^&()\_=,./;[]{} | -@#)を1つ以上含む

### 4.15. サーバーアップデート

「サーバーアップデートを自動的に確認」にチェックを付けて、「次へ」ボタンをクリックします。

| 0                        | Adobe® ColdFusion® 2016                                           |
|--------------------------|-------------------------------------------------------------------|
|                          | サーバーアップデート                                                        |
| Adobe                    | ColdFusion Administrator へのログイン時にサーバーアップデートを<br>自動的に確認する場合に選択します。 |
|                          | ☑ サーバーアップデートを自動的に確認                                               |
|                          |                                                                   |
|                          |                                                                   |
| InstallAnywhere<br>キャンセル | 戻る(P) 次へ(N)                                                       |

### 4.16. プリインストールの要約

内容を一読の上、「インストール」ボタンをクリックします。

|                          | Adobe® ColdFusion® 2016                                                              |
|--------------------------|--------------------------------------------------------------------------------------|
|                          | プリインストールの要約                                                                          |
|                          | <b>続行する前に、以下を再確認してください。</b>                                                          |
| Adobe                    | インストールタイプ: ^<br>サーバーの設定                                                              |
|                          | <b>ライセンシング:</b><br>30 日間トライアル                                                        |
|                          | インストールディレクトリ:<br>製品 : C:\ColdFusion2016                                              |
|                          | サーバー储報:<br>ポート:8500<br>Web サーバー:Internet Information Server (IIS) (All)<br>Port:80 マ |
| InstallAnywhere<br>キャンセル | 戻る(P) インストール(I)                                                                      |

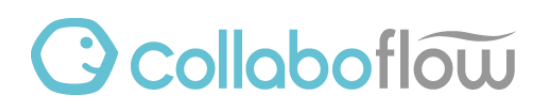

### 4.17. インストール進行

インストールの進行状況が表示されるので、完了するまでしばらく待ちます。

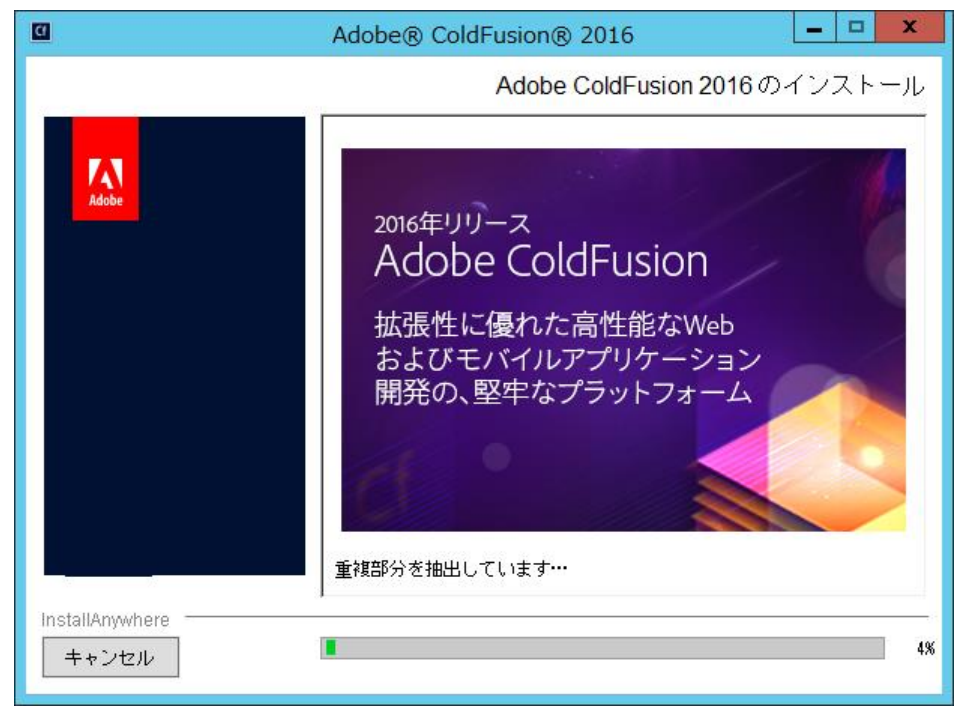

### 4.18. インストール完了

「デフォルトブラウザーで設定ウィザードを起動」にチェックを付けて、「完了」ボタンをクリックします。

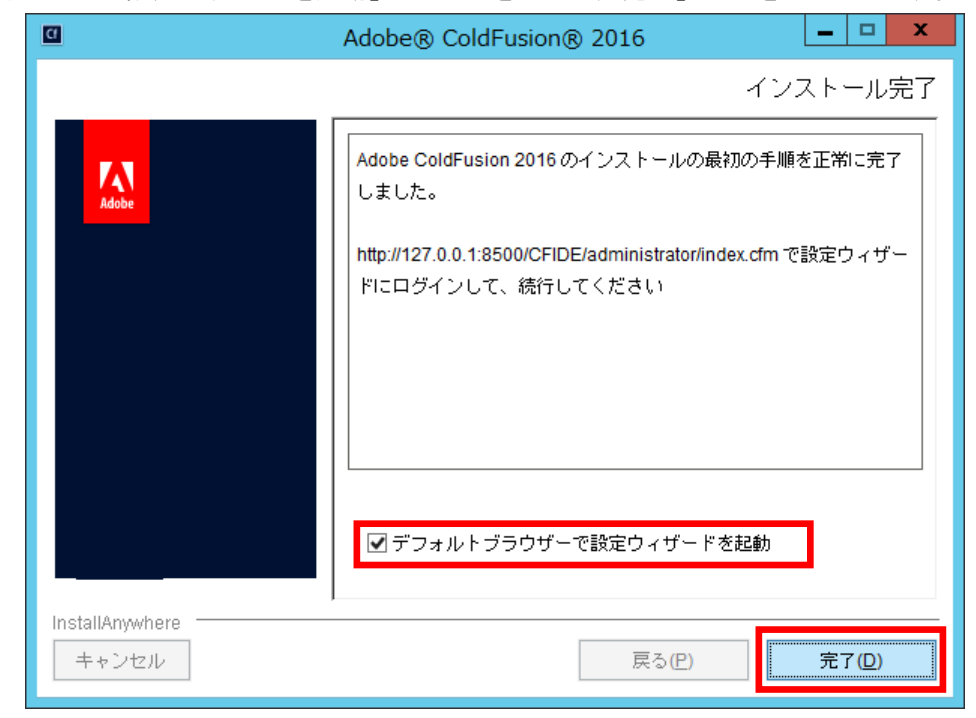

### 5. 設定の移行

インストール完了に引き続き、ColdFusion 2016の初期設定とColdFusion 11からの設定引き継ぎを行います。

もし完了後にブラウザーが起動しなかった場合は手動でブラウザーを起動し、以下のアドレスにアクセスします。

http://127.0.0.1:8500/CFIDE/administrator/

### 5.1. ログイン

インストール時に指定したユーザー名(admin)とパスワードを入力して、「ログイン」ボタンをクリックします。

| Cf              |                                                                                                    |
|-----------------|----------------------------------------------------------------------------------------------------|
| Adobe ColdFusio | n 2016 release                                                                                          |
|                 | 設定の移行ウィザード                                                                                              |
|                 | ColdFusion のインストールに成功しました。このウィザードは<br>残りの サーバー設定手順をご案内します。また、必要に応じ<br>て、以前のバージョンの ColdFusion の設定を移行します。 |
|                 | サーバーのセキュリティを確保するために、ColdFusion<br>Administrator のユーザー名とパスワードを入力してください。                                  |
|                 | ユーザー名<br>パスワード ログイン                                                                                     |
|                 |                                                                                                    |
|                 |                                                                                                    |

### 5.2. サーバーの設定

ログイン後すぐにサーバーの初期設定が開始されるので、しばらく待ちます。

| <b>Cf</b><br>Adobe ColdFusion 201            | 16 release                                                                        |
|----------------------------------------------|-----------------------------------------------------------------------------------|
| > サーバーの設定<br>移行<br>エクスポート設定<br>インポート設定<br>終了 | サーバーの設定中。お待ちください。時間のかかる場合があり<br>ます。<br>数分してもこの画面が自動的に更新されない場合は、ここをク<br>リックしてください。 |

※ページが更新されない場合は「ColdFusion 管理画面にログインしても進捗しない」を参照してください。

### 5.3. 移行ウィザード開始の確認

「次へ」ボタンをクリックします。

| Cf<br>Adobe ColdFusion 2016            | release                                                                                                    |
|----------------------------------------|----------------------------------------------------------------------------------------------------|
| サーバーの設定<br>» 移行<br>エクスポート設定<br>インポート設定 | これからデータソースやカスタムタグなど、 既存の設定<br>とリソースを移行します。 注意:この手順をスキップす<br>ると、これらのリソースを必要とするアプリケーション<br>は、ColdFusion Administrator 内で リソースを定義する<br>まで、正しく実行されません。                                                                                                    |
| 終了                                     | 続行する前に追加のデータが必要な場合は、 いつでも移<br>行ウィザードを停止して変更できます。終了したら、 設<br>定ファイル (neo・*.xml) を <oldcoldfusionroot>/lib から<br/><newcoldfusionroot>/lib にコピーしてください。停止<br/>後、準備が整ったら、 ColdFusion Administrator を再起<br/>動してください。ウィザードは停止した場所から続行し<br/>++</newcoldfusionroot></oldcoldfusionroot> |
|                                        | 戻るスキップ 次へ                                                                                                    |

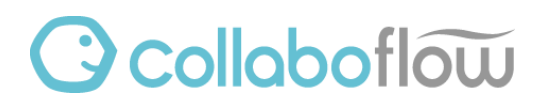

### 5.4. エクスポート完了

「次へ」ボタンをクリックします。

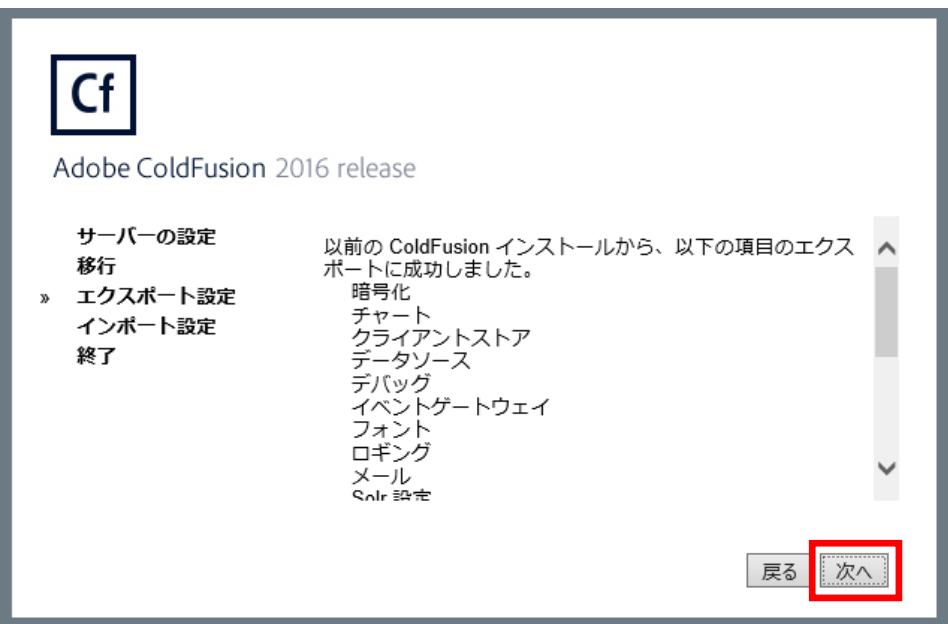

### 5.5. インポート完了

「次へ」ボタンをクリックします。

| Cf<br>Adobe ColdFusion 2                     | 016 release                                                                                                    |        |
|----------------------------------------------|----------------------------------------------------------------------------------------------------|--------|
| サーバーの設定<br>移行<br>エクスポート設定<br>» インポート設定<br>終了 | 以下の項目の移行に成功しました。<br>暗号化<br>チャート<br>クライアントストア<br>データソース<br>デバッグ<br>イベントゲートウェイ<br>フォント<br>ロギング<br>メール<br>監視中<br>ブローブ | ^<br>~ |
|                                              |                                                                                                    | 戻る次へ   |

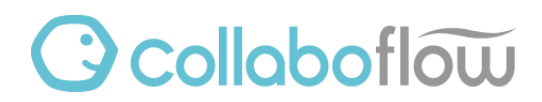

### 5.6. 移行ウィザード完了

自動で移行できる部分の設定が完了しました。 「OK」ボタンをクリックします。

| Cf<br>Adobe ColdFusion 20                    | 16 release                                                                                                    |          |
|----------------------------------------------|----------------------------------------------------------------------------------------------------|----------|
| サーバーの設定<br>移行<br>エクスポート設定<br>インポート設定<br>» 終了 | 移行が完了しました<br>インストールの間にセキュアプロファイルの設定を選択した<br>ので、次の設定は移行されず、それらの値はセキュアプロ<br>ファイルに準拠します:CFToken 用の UUID、CFStat、デ<br>バッグ、Robust 例外、AJAX デバッグ、送信データのサイ<br>ズ、グローバルなスクリプト保護、RDS と Administrator<br>での単一のパスワードの使用。詳しくは、migration.log を<br>確認してください。 |          |
|                                              | メモ:DB2、Informix、Oracle、Microsoft SQL Server、<br>MySQL (DataDirect)、Sybase ドライバの場合は、「プール<br>OP                                                                                                    | <b>~</b> |

ColdFusion 管理画面が表示されるので、左側のメニューから「サーバーの設定>スケジュールされたタスク」をクリックします。

スケジュールされたタスクが移行され、"clz\_"から始まるタスクが3個以上登録されていることを確認します。 ※登録されていない場合は下記コラボフローのナレッジを参照し、タスクの修復を行ってください。

https://collaboflow.zendesk.com/hc/ja/articles/360000511516

| Cf Adobe ColdFusion 2016                                                                                                    | Release Admir                               | istrator                          |                               |                       |
|----------------------------------------------------------------------------------------------------|---------------------------------------------|-----------------------------------|-------------------------------|-----------------------|
| サーバー:cfusion<br>ユーザー:admin<br>すべてを拡張 () <b>すべてをたむ</b> 。<br>▼サーバーの設定<br>設定<br>リクエストの調整<br>キャッシュ機能<br>クライアント変数<br>メモリ変数<br>マッピング | <b>サーバー設定</b><br>スケジュールされ<br>す。<br>新規タスクのスケ | / <b>スケジュ</b><br>ルたタスクに<br>ジューリング | . <b>ールされたタ</b> ン<br>より、動的データ | <b>スク</b><br>"ソースから静的 |
| メール                                                                                                    | サーハーレベル                                     | CX7977-                           | -11/29/20                     |                       |
| スケジュールされたタスク                                                                                                    | アクション                                       | グループ                              | タスク名                          |                       |
| WebSocket<br>チャート                                                                                                    | ✓ × ¾ 11                                    | DEFAULT                           | clz_DailyTasks_               | collaboflow           |
| フォント管理<br>ドキュメント                                                                                                    | ≠× ⊀ II                                     | DEFAULT                           | clz_DataCounte                | _collaboflow          |
| Java と JVM<br>設定要約                                                                                                    | ≠ × ⊀ II                                    | DEFAULT                           | clz_LicenseAlert              | collaboflow           |

#### 5.7. 追加の手動設定

引き続き自動移行できなかった部分を設定します。 以下の項目について設定値を変更して「変更の送信」を行います。

#### セキュリティ>セキュアプロファイル

| 項目名              | 設定値      |
|------------------|----------|
| セキュアプロファイルを有効にする | チェック OFF |

#### サーバーの設定>設定

| 項目名               | 設定値        |
|-------------------|------------|
| リクエストタイムアウト       | 60 秒 (※1)  |
| アプリケーションごとの設定の有効化 | チェック ON    |
| 送信データの最大サイズ       | 20 MB (※2) |

※1:コラボフローの設定値は 60 秒ですが、必要に応じて変更できます。

※2:ファイルのアップロードに関係します。詳細は下記コラボフローのナレッジを参照ください。 https://collaboflow.zendesk.com/hc/ja/articles/204727075

#### サーバーの設定>メール

| 項目名                                 | 設定値           |
|-------------------------------------|---------------|
| メールロギングの設定>エラーログの厳格度                | 警告 (※3)       |
| ColdFusion から送信される メールメッセージをすべてロギング | チェック OFF (※3) |

※3:厳格度を「情報」、ロギングのチェックを ON にする事でメールの送信状況を確認できるようになります。

### サーバーの設定>Java と JVM

| 項目名                           | 設定値                       |
|-------------------------------|---------------------------|
| 最小 JVM ヒープサイズ                 | 設定資料に基づいて設定します。           |
| 最大 JVM ヒープサイズ                 | 設定資料に基づいて設定します。           |
| JVM 引数                        | -XX:MaxMetaspaceSize=256m |
| ※設定資料に該当パラメータがある場合のみ修正・追加します。 | −Duser.language=ja        |
|                               | -Duser.country=JP         |

### 5.8. カスタムタグの移行確認

「拡張機能」画面を表示し、「カスタムタグのパス」をクリックします。 現在のカスタムタグのパスにコラボフローのパスが表示されているか確認します。

| Cf Adobe ColdFusion 2016                                                | Release Administ        | rator                                                                        |
|-------------------------------------------------------------------------|-------------------------|------------------------------------------------------------------------------|
| サーバー:cfusion<br>すべてを拡張↓/すべてをたたむ。<br>トサーバーの設定<br>トデータとサービス<br>トデバッグとロギング | 拡張機能 > カスタ<br>カスタムタグによっ | <b>タムタグのバス</b><br>て、ColdFusion Markup Language (CFML) の機能が拡張されます。デフォルトのカスタムタ |
| ▼ 拡張機能                                                                  | 新規カスタムタグの               | リバスの登録                                                                       |
| Java アプレット<br>CEX 4년<br>カスタムタグのバス<br>CORDA コネジタ                         | 新規パス                    | サーバーのブラウズ                                                                    |
| ▶ セキュリティ                                                                | 現在のカスタムタク               | 7ወパス                                                                         |
| ▶ パッケージとデプロイ                                                            | アクション                   | パス                                                                           |
| エンタープライズマネージャ                                                           | 8                       | C:\ColdFusion2016\cfusion\CustomTags                                         |
| ト サーバー更新                                                                | 8                       | D:\Collaboflow\customtags                                                    |

現在のカスタムタグのパスにコラボフローのパスが表示されていない場合、

新規パスに「{コラボフローインストールフォルダ}¥customtags」を入力し、パスの追加をクリックします。

| 拡張機能 > カス      | タムタグのパス                                                   |
|----------------|-----------------------------------------------------------|
| カスタムタグによっ      | て、ColdFusion Markup Language (CFML) の機能が拡張されます。デフォルトのカスタム |
| 新規力スタムタグの      | のパスの登録                                                    |
| 新規パス D:\Collab | ooflow\customtags サーバーのブラウズ                               |
| パスの追加          |                                                           |
|                |                                                           |
| 現在のカスタムタク      | ブのパス                                                      |
| アクション          | パス                                                        |
| × ×            | C:\ColdFusion2016\cfusion\CustomTags                      |
|                |                                                           |
|                |                                                           |

### 5.9. ColdFusion ライセンス情報の登録

ColdFusion 管理画面のヘッダー部分に表示された以下のアイコンをクリックして、システム情報画面に遷移します。

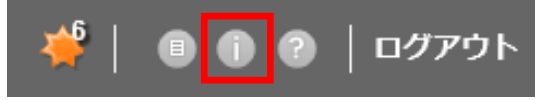

「新規のライセンス」に ColdFusion 2016 のシリアル番号を入力して、「変更の送信」ボタンをクリックします。

| システム情報                                                                                                    |
|----------------------------------------------------------------------------------------------------|
| 下のフォームを使用して、新規のシリアル番号を追加してください。入力するシリアル番号によって、<br>さまざまな機能がオンにもオフになります。現在のエディション : ColdFusion Enterprise (Trial).<br>新規のコンセンス |
|                                                                                                    |
| 更新する場合は、右側のボタンをクリックします:システム情報 変更の送信                                                                                          |

### 5.10. サービスを再起動

サービス「ColdFusion 2016 Application Server」を再起動します。

### 6. セキュリティ更新

ColdFusion のアップデート適用前にコラボフローサポートサイトを参照し、適用するアップデートをご検討ください。 https://collaboflow.zendesk.com/hc/ja/articles/360001286355

ColdFusion のインストールを行った環境がオンラインであれば、ColdFusion 管理画面よりアップデートを実行することができます。

※インターネット接続が無い環境で ColdFusion 2016 をインストールした場合はオンラインアップデートができません。 トラブルシュートを参照して追加の手順をご確認ください。

### 6.1. 更新メニュー

ColdFusion 管理画面のヘッダー部分に表示された以下のアイコンをクリックすると、サーバー更新画面に遷移します。

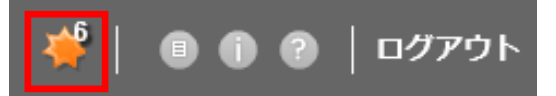

※左側のメニューから「サーバー更新>更新」を選択しても同様の画面に遷移します。

#### 6.2. サーバー更新画面

「使用できるアップデート」タブにアップデート情報が表示されます。 「ダウンロードとインストール」のボタンをクリックします。

| _                                                                                                |                                                                                                    |                                                                                           |                                   |
|--------------------------------------------------------------------------------------------------|----------------------------------------------------------------------------------------------------|-------------------------------------------------------------------------------------------|-----------------------------------|
|                                                                                                  | 500/CFIDE/administrator/index.cfm 🛛 🗘 🗸 Cold                                                                                                    | Fusion Administrator 🛛 🗙                                                                  | ☆ ★ \$                            |
| Cf Adobe ColdFusior                                                                              | 2016 Release Administrator                                                                                                    | *                                                                                         | ■ 🗊 🕜 │ ログアウト                     |
| サーバー: cfusion<br>ユーザー: admin<br>すべてを拡張() すべてをたたひ○<br>▼サーバーの設定<br>設定<br>リクエストの調整<br>キャッシュ機能       | ◆ サーバー更新/更新<br>使用できるアップデート(6) インストール流みアップデート                                                                                                    | x)                                                                                        | Â                                 |
| クライアント変数                                                                                         | ColdFusion 2016 Update 6 build 308055                                                                                                    |                                                                                           |                                   |
| メモリ変数<br>マッピング<br>メール<br>スケジュールされたタス<br>ク<br>WebSocket<br>チャート<br>フォント管理<br>ドキュメント<br>Java と JVM | ColdFusion 2016 Update 6 build 308055 Tuesday.April<br>アップデートレベル:06<br>アップデートの分灯: Security<br>アップデートの日期:<br>ColdFusion 2016 Update 6 addresses the vulnerabilitie<br>For the security fixes to take effect, ColdFusion should<br>For details, click on the "Read More" link below. | 10, 2018<br>Is mentioned in the security bulletin APSB1<br>be on JDK 1.8.0_121 or higher. | 8-14. It also includes a Tomcat v |
| 設定安約                                                                                             | <                                                                                                    |                                                                                           |                                   |
| データソース<br>ColdFusion コレクション<br>Solr サーバー<br>Web サービス<br>PFST サービス                                | ColdFusion 2016 Update 5 build 303689<br>ColdFusion 2016 Update 4 build 302561<br>ColdFusion 2016 Update 3 build 300466                                                                                                    |                                                                                           |                                   |
| Flex 統合                                                                                          | ColdFusion 2016 Update 2 build 299200                                                                                                    |                                                                                           |                                   |
| PDF サービス                                                                                         | ColdFusion 2016 Update 1 build 298513                                                                                                    |                                                                                           |                                   |
| デバッグとロギング                                                                                        |                                                                                                    |                                                                                           |                                   |
| ▶ COLDFUSION サーバーの監視                                                                             |                                                                                                    |                                                                                           |                                   |
| ▶ 拡張機能                                                                                           |                                                                                                    |                                                                                           | ~                                 |
| ▶ イベントゲートウェイ                                                                                     | <                                                                                                    |                                                                                           | >                                 |
|                                                                                                  |                                                                                                    |                                                                                           |                                   |

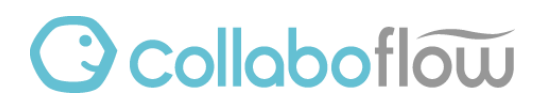

「続行」ボタンをクリックします。

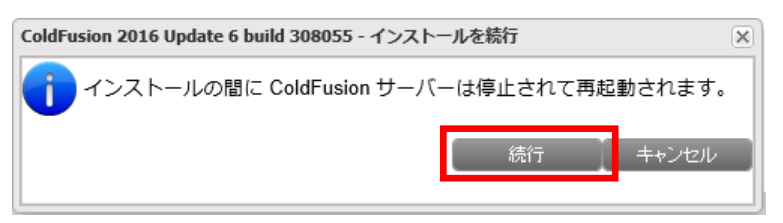

### 6.3. ダウンロードとインストール開始

ファイルのダウンロードとインストールが行われるので、しばらく待ちます。

|                                                                                                    |                                                                                                    | _ 0 ×                            |
|----------------------------------------------------------------------------------------------------|----------------------------------------------------------------------------------------------------|----------------------------------|
|                                                                                                    | /CFIDE/administrator/index.cfm のマで C ColdFusion Administrator ×                                                                                                    | ☆ ☆                              |
| Cf Adobe ColdFusion 20                                                                                                    | 16 Release Administrator 🧳                                                                                                    | ▣ () ? │ ログアウト                   |
| サーバー:cfusion<br>ユーザー:admin<br>オペτを転還の/オペてをたたひ。<br>▼サーバーの画址<br>設定<br>リクエストの調整<br>キャッシュ機能<br>クライアント変数<br>メモリ変数<br>マッピング<br>メール<br>スケジュールされたタス<br>ク<br>WebSocket<br>チャート<br>フォント管理<br>ドキュメント | サーバー更新/更新<br>使用できるアップテート(6) インストール済みアップデート 設定<br>ColdFusion 2016 Update 6 build 308055<br>ColdFusion 2016 Update 6 build 308055 Tuesday, April 10, 2018<br>アップテートレベル: 06<br>アップテートロベル: Security<br>アップテートの発灯: Security<br>アップテートの説明:<br>ColdFusion 2016 Update 6 addresses the vulnerabilities mentioned in the security builetin APSB18<br>For the security fixes to take effect, ColdFusion should be on JDK 1.8.0_121 or higher.<br>For details, click on the 'Read More' link below.<br><b>算編</b> | -14. It also includes a Tomcat v |
| Java と JVM<br>設定要約                                                                                                    | ダウンロード 【 ダウンロードとインストール 】                                                                                                    |                                  |
| データソース<br>ColdFusion コレクション<br>Solr サーバー<br>Web サービス<br>REST サービス<br>Flex 統合<br>DPE サービス                                                                                                  | ColdFusion 2016 Update 5 build 303689<br>ColdFusion 2016 Update 4 build 302561<br>ColdFusion 2016 Update 3 build 300466<br>ColdFusion 2016 Update 2 build 299200                                                                                                    |                                  |
| <ul> <li>▶ デバッグとロギング</li> </ul>                                                                                                    | Coldrusion 2016 Update 1 build 298513                                                                                                    |                                  |
| ▶ COLDFUSION サーバーの監視                                                                                                    |                                                                                                    |                                  |
| ▶ 拡張機能                                                                                                    |                                                                                                    | $\sim$                           |
|                                                                                                    | <                                                                                                    | >                                |

インストールが開始されると以下のようなメッセージがポップアップ表示されますので、さらに待ちます。

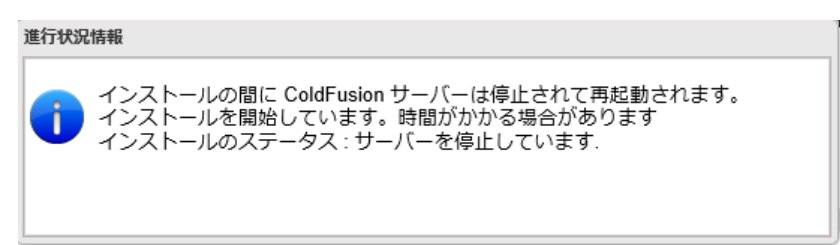

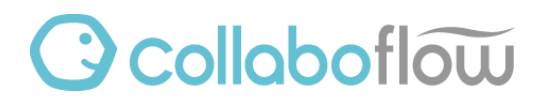

インストールが完了すると ColdFusion サービスの自動再起動の確認が表示されます。 「OK」ボタンをクリックします。

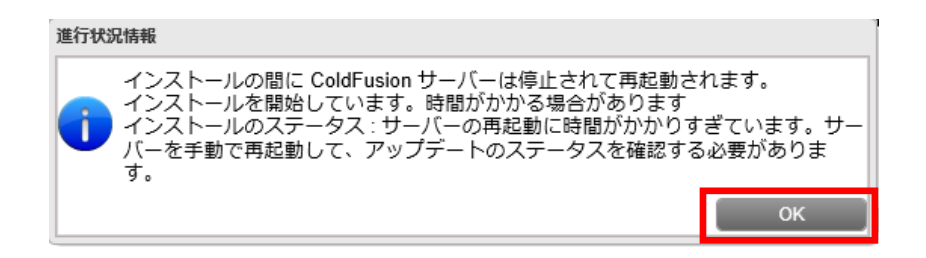

#### 6.4. 適用状況の確認

画面上部の「ログアウト」をクリックします。

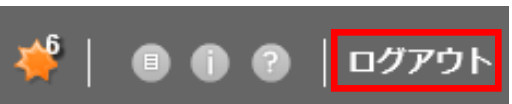

ログイン画面が表示されます。

ColdFusion インストール時に指定した「ユーザー名」と「パスワード」を入力し、「ログイン」ボタンをクリックします。

| Cf<br>Adobe ColdFusion 2016 release Administrator                                                                                                    |
|----------------------------------------------------------------------------------------------------|
| ユーザー名                                                                                                    |
| パスワード                                                                                                    |
| ログイン                                                                                                    |
| <ul> <li>B1997-2016 Adobe Systems Incorporated and its licensors. All Rights Reserved. Adobe, the Adobe logo, and<br/>ColdFusion are either registered trademarks or trademarks of Adobe Systems Incorporated in the United States<br/>and/or other countries.</li> </ul> |

#### 左メニューからサーバー更新>更新をクリックします。

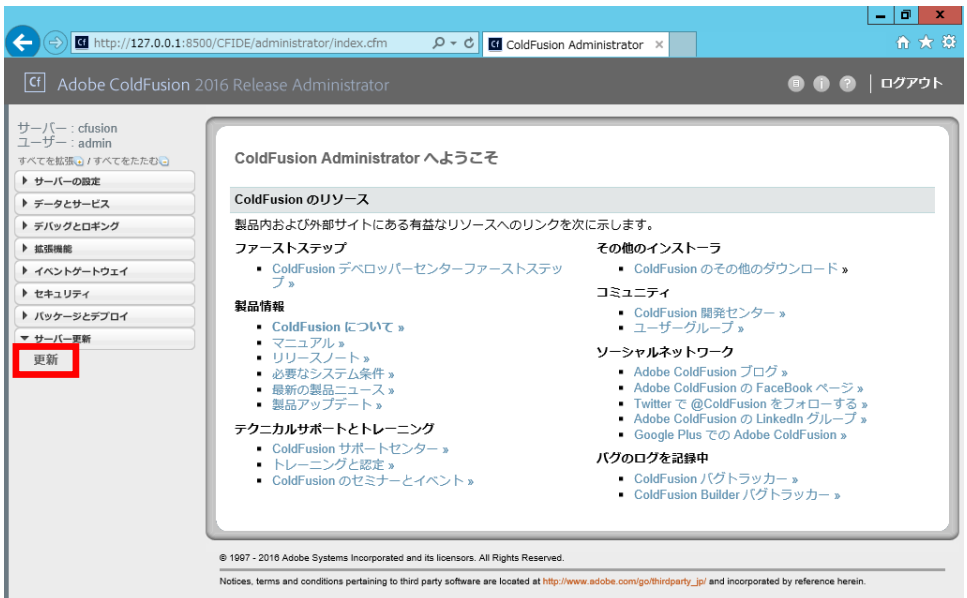

#### 「アップデートを確認」ボタンをクリックします。

|                                                                  | 8500/CFIDE/administrator/index.cfm | în ★ ‡                                                                                                    |
|------------------------------------------------------------------|------------------------------------|----------------------------------------------------------------------------------------------------|
| Cf Adobe ColdFusion                                              | n 2016 Release Administrator       | 10 לידעי     10 לידעי     10 לידעי |
| サーバー : cfusion<br>ユーザー : admin<br>すべてを拡張] / すべてをたたむ]<br>・サーバーの設定 |                                    | î                                                                                                    |
| ▶ データとサービス                                                       | ストール済みアップデート 設定                    |                                                                                                    |
| デバッグとロギング                                                        | 右側のボタンをクリックしてください                  | アップデートを確認                                                                                                    |
| ▶ 拡張機能                                                           |                                    |                                                                                                    |
| ▶ イベントゲートウェイ                                                     |                                    |                                                                                                    |
| ▶ セキュリティ                                                         |                                    |                                                                                                    |
| ▶ パッケージとデプロイ                                                     |                                    |                                                                                                    |
| ▼ サーバー更新                                                         |                                    |                                                                                                    |
|                                                                  |                                    |                                                                                                    |

「No Updates were found」(使用できるアップデート無し)と表示されていれば適用完了です。

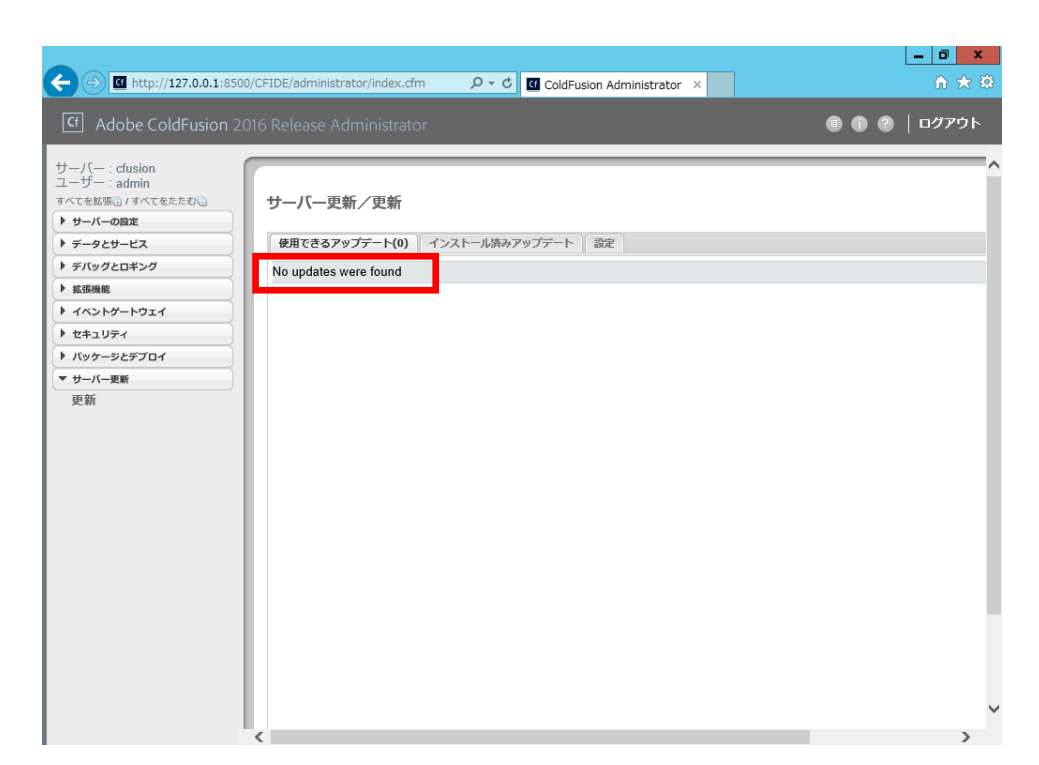

### 6.5. 動作確認①

この時点でサーバー以外のパソコンからコラボフローにログインできるか一度確認します。

もしコラボフローを表示できない場合は ColdFusion 11 からの設定移行に失敗している可能性があります。 トラブルシュートをご参照ください。

※動作確認がとれるまでは次章 ColdFusion 11 削除の手順は行わないでください。

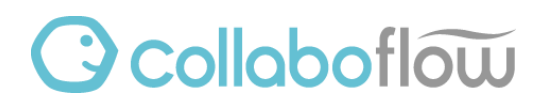

### 7. ColdFusion 11の削除

### 7.1. 一時フォルダの削除

C:¥ColdFusion11¥cfusion¥runtime¥work¥Catalina フォルダを丸ごと削除します。

※ご利用状況によりファイル数やサイズが多く、削除に時間が掛かる場合があります。

### 7.2. プログラムと機能

コントロールパネルを開き、「プログラムのアンインストール」を選択します。 ※「プログラム>プログラムと機能」からも開けます。

「Adobe ColdFusion 11」を選択し、「アンインストールと変更」をクリックします。

|                                           | プログラムと機能                                                                    | _                         | D X     |
|-------------------------------------------|-----------------------------------------------------------------------------|---------------------------|---------|
| 🔄 💿 🝷 🕇 🕅 « রুশ্বের                       | ントロール パネル項目 ▶ プログラムと機能 🛛 🗸 🖒                                                | プログラムと機能の検索               | Q       |
| コントロール パネル ホーム<br>インストールされた更新プログラムを<br>表示 | プログラムのアンインストールまたは変更<br>プログラムをアンインストールするには、一覧からプログラムを選択して [7<br>をクリックします。    | アンインストール]、[変更]、または [イ     | 哆復]     |
| Windows の機能の有効化または<br>無効化                 | 整理 ▼ アンインストールと変更                                                            |                           |         |
|                                           |                                                                             | *                         | - A     |
|                                           | 더 Adobe ColdFusion 11                                                       | Adobe Systems, Inc.       |         |
|                                           | Adobe Coldination 2010                                                      | Adobe Systems, Inc.       | =       |
|                                           | Microsoft .NET Framework 4 Multi-Targeting Pack                             | Microsoft Corporation     | =       |
|                                           | 🐻 Microsoft Help Viewer 1.1                                                 | Microsoft Corporation     |         |
|                                           | 🐻 Microsoft Help Viewer 1.1 Language Pack - JPN                             | Microsoft Corporation     |         |
|                                           | Microsoft ODBC Driver 11 for SQL Server                                     | Microsoft Corporation     |         |
|                                           | ] Microsoft Report Viewer 2014 ランタイム                                        | Microsoft Corporation     |         |
|                                           | <br>Microsoft SQL Server 2008 R2 管理オブジェクト                                   | Microsoft Corporation     |         |
|                                           | Microsoft SQL Server 2008 セットアップ サポート ファイル                                  | Microsoft Corporation     |         |
|                                           | Microsoft SQL Server 2012 Native Client                                     | Microsoft Corporation     |         |
|                                           | Microsoft SQL Server 2014 (64 ビット)                                          | Microsoft Corporation     |         |
|                                           | Microsoft SQL Server 2014 Transact-SQL Compiler Ser                         | Microsoft Corporation     |         |
|                                           | Microsoft SOL Server 2014 Transact-SOL ScriptDom                            | Microsoft Corporation     |         |
|                                           | Microsoft COL Conver 2014 trub Twit ( + = = + = + = + = + = + = + = + = + = | Microsoft Corporation     | ~       |
|                                           | <                                                                           |                           | >       |
|                                           | Adobe Systems, Inc. 製品バージョン: 11.0.0.0<br>ヘルプのリンク: http://ww                 | vw.adobe.com/go/prod_supp | port_jp |

補足: アンインストールと変更をクリックしても反応が無いように見える時は…

お使いのサーバー環境によっては、次の手順以降にあるようなアンインストールの確認や処理中の画面が表示 されずに、画面非表示の状態で直ちにアンインストールが開始される場合があります。 (例:ColdFusion 11 をインストールした際にサイレントインストールをしていた等が該当します。)

しばらく時間(10 分程)をおいてから再度「プログラムと機能」を開きなおし、「アンインストール完了の確認」の手順にお進みください。

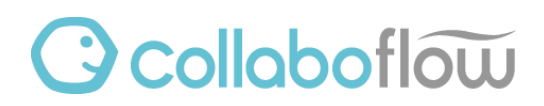

### 7.3. アンインストール

### 「アンインストール」ボタンをクリックします。

| Adobe ColdFusion 11 をアンインストール |                                                                                    |  |  |  |  |  |
|-------------------------------|------------------------------------------------------------------------------------|--|--|--|--|--|
|                               | Adobe ColdFusion 11 をアンインストール                                                      |  |  |  |  |  |
|                               | 次の製品をアンインストールします                                                                   |  |  |  |  |  |
| Adobe                         | Adobe ColdFusion 11                                                                |  |  |  |  |  |
|                               | ColdFusion インストーラーによってインストールされた機能が削除さ<br>れます。インストール後に作成したファイルおよびフォルダーは削除<br>されません。 |  |  |  |  |  |
|                               |                                                                                    |  |  |  |  |  |
|                               |                                                                                    |  |  |  |  |  |
| InstallAnywhere               |                                                                                    |  |  |  |  |  |
| キャンセル                         | キャンセル 戻る(P) アンインストール(U)                                                            |  |  |  |  |  |

アンインストールに必要な情報の収集が始まるので、しばらく待ちます。

| <u>ی</u> ۸                                                                                                    | dobe ColdFusion 11 をアンインストール                        | _ 🗆 🗙                                  |
|----------------------------------------------------------------------------------------------------|-----------------------------------------------------|----------------------------------------|
| K Constanting of the second second seco | しばらくお待ちください。お使いのシステム用にん<br>11 を構成しています。 しばらく時間がかかるお | お待ちください<br>Adobe ColdFusion<br>島合があります |
| InstallAnywhere<br>キャンセル                                                                                                    | 戻る(P)                                               | 次へ(N)                                  |

引き続きアンインストール処理が始まるので、さらに待ちます。

| ع Ad                          | obe ColdFusion 11 をアンインストール                                                                                                    |  |  |  |  |  |
|-------------------------------|----------------------------------------------------------------------------------------------------|--|--|--|--|--|
| Adobe ColdFusion 11 をアンインストール |                                                                                                    |  |  |  |  |  |
| Adobe                         | InstallAnywhere のアンインストーラーが以下の機能を削除する間、しばらくお待ちく<br>ださい<br>ファイル<br>LaunchAnywheres<br>ショートカット / リンク / エイリアス<br>レジストリエントリ<br>他のカテゴリー<br>ファイルアンインストールスクリプト |  |  |  |  |  |
| InstallAnwhere                | アンインストール中 0%                                                                                                    |  |  |  |  |  |
| キャンセル                         |                                                                                                    |  |  |  |  |  |

「完了」ボタンをクリックします。

| S Ado           | obe ColdFusion 11 をアンインストール |  |  |  |
|-----------------|-----------------------------|--|--|--|
| アンインストールが完了しま   |                             |  |  |  |
| Adobe           | すべての項目が正常にアンインストールされました。    |  |  |  |
| InstallAnywhere | Ē5(P) <b>宗7(D)</b>          |  |  |  |
| キャノゼル           |                             |  |  |  |

### 7.4. アンインストール完了の確認

再度コントロールパネルを開き、プログラムと機能の一覧から「Adobe ColdFusion 11」の項目が消えていることを確認します。

| <b>E</b>                            |                           | プログラムと機能                                      |             | L                     |             | x |
|-------------------------------------|---------------------------|-----------------------------------------------|-------------|-----------------------|-------------|---|
| 🔄 💿 🔻 🕈 🛃 « রুশ্বেরু                | ントロール パネル項                | 目 ▶ プログラムと機能                                  | ~ ¢         | プログラムと機能の検索           |             | 2 |
| コントロール パネル ホーム<br>インストールされた更新プログラムを | プログラム                     | ムのアンインストールまたは変更<br>アンインストールするには、一覧からプログラル     | ムを選択して [フ   | アンインストール]、[変更]、まノ     | さは [修復      | ] |
| 表示<br>Windows の機能の有効化または<br>無効化     | をクリックしき<br><u> </u> 黎理  マ | tg.                                           |             | :==                   | <b>▼</b> □□ |   |
|                                     | 名前                        | •                                             |             | <br>登行元               |             |   |
|                                     | Cf Adobe Col              | dFusion 2016                                  |             | Adobe Systems, Inc.   |             |   |
|                                     | Microsoft                 | NET Framework 4 Multi-Targeting               | Pack        | Microsoft Corporation |             |   |
|                                     | 🛃 Microsoft               | Help Viewer 1.1                               |             | Microsoft Corporation |             | = |
|                                     | 🐻 Microsoft               | Help Viewer 1.1 Language Pack - Jf            | PN          | Microsoft Corporation |             |   |
|                                     | Microsoft                 | ODBC Driver 11 for SQL Server                 |             | Microsoft Corporation |             | _ |
|                                     | Microsoft                 | Report Viewer 2014 ランタイム                      |             | Microsoft Corporation |             |   |
|                                     | Microsoft                 | SQL Server 2008 R2 管理オブジェクト                   |             | Microsoft Corporation |             |   |
|                                     | Microsoft                 | SQL Server 2008 セットアップ サポート ス                 | ファイル        | Microsoft Corporation |             |   |
|                                     | Microsoft                 | SQL Server 2012 Native Client                 |             | Microsoft Corporation |             |   |
|                                     | Microsoft                 | SQL Server 2014 (64 분ット)                      |             | Microsoft Corporation |             |   |
|                                     | Microsoft                 | SQL Server 2014 Transact-SQL Cor              | mpiler Ser  | Microsoft Corporation |             |   |
|                                     | Microsoft                 | SQL Server 2014 Transact-SQL Scr              | riptDom     | Microsoft Corporation |             |   |
|                                     | Microsoft                 | SQL Server 2014 セットアップ (日本語)                  |             | Microsoft Corporation |             | - |
|                                     | Microsoft                 | COL Copyor 2014 #US                           |             | Microsoft Corneration |             | > |
|                                     |                           | 現在インストールされているプログラム<br>36 個のプログラムがインストールされています | 合計サイズ:<br>す | 1.21 GB               |             |   |

### 7.5. ColdFusion 11 フォルダの削除

C:¥ColdFusion11 フォルダを丸ごと削除します。

#### 7.6. 動作確認②

今一度、サーバー以外のパソコンからコラボフローにログインできるか確認します。

もしコラボフローを表示できない場合は ColdFusion 11 に依存した設定が残っていた可能性があります。 トラブルシュートをご参照ください。

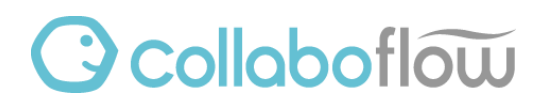

### 8. トラブルシューティング

#### インターネットに接続できない環境で ColdFusion のセキュリティ更新 8.1.

本書「セキュリティ更新」の章を実施する代わりに、以下の手順でオフラインアップデートができます。

- ① 事前にインターネットに接続できる端末で以下のダウンロードサイトにアクセスします。 https://helpx.adobe.com/jp/coldfusion/kb/coldfusion-2016-updates.html
- ② ファイルリンクを右クリックし、「対象をファイルに保存」を選択します。
- ③ 名前をつけて保存ダイアログが表示されるので、任意の場所に一旦保存します。 ※ファイル名の最後が「.zip」となっている場合は「.jar」に変更してから保存します。

| 2 名前を                                                              | :付けて保存      |           |       | x         |
|--------------------------------------------------------------------|-------------|-----------|-------|-----------|
| 🔄 🄄 🔻 🖡 PC که الح                                                  | ~ ¢         | ダウンロードの検索 |       | <i>م</i>  |
| 整理 ▼ 新しいフォルダー                                                      |             |           |       | 0         |
| ☆ お気に入り へ 名前 ヘ                                                     | 更新日時        | 種類        | サイズ   |           |
| <ul> <li>▶ ダウンロード</li> <li>■ デスクトップ</li> <li>■ 最近表示した場所</li> </ul> | 検索条件に一致する項目 | 目はありません。  |       |           |
| j∰ PC v                                                            |             |           |       |           |
| ファイル名(N) hotfix-006-308055.jar                                     |             |           |       | ~         |
| ファイルの種類(T): 圧縮 (zip 形式) フォルダー (*.zip                               | )           |           |       | ~         |
| ▲ フォルダーの非表示                                                        |             | 保存(S)     | キャンセノ | <b>ال</b> |

- ④ 保存した JAR ファイルをサーバーにコピーします。 この手順ではサーバー内に C:¥tmp フォルダを作成し、ここにコピーしたとして進めます。
- ⑤ コマンドプロンプトを開きます。
- ⑥ 以下のコマンドを1行で入力して、Enterキーを押します。 "C:¥ColdFusion2016¥jre¥bin¥java.exe" -jar "C:¥tmp¥hotfix-006-308055.jar"

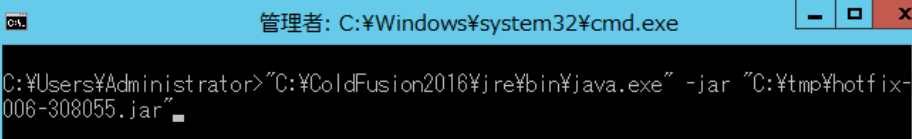

- 「OK」や「次へ」をクリックして、アップデーターを進めます。
- ⑧ アップデートが完了後は本書「動作確認①」に続きます。

### 8.2. プロキシサーバーを経由する必要がある

コラボフロー サポートサイトの下記ナレッジをご参照ください。

Web プロキシサーバーがある環境下で ColdFusion の更新を行う方法 https://collaboflow.zendesk.com/hc/ja/articles/333757005396

#### 8.3. ColdFusion 管理画面にログインしても進捗しない/セキュリティ警告が表示される

以下の手順で緩和する場合があります。

- ① インターネットオプションを開き、セキュリティタブを開きます。
- ②「信頼済みサイト」アイコンを選択し、「サイト」ボタンをクリックします。
- ③ この Web サイトをゾーンに追加する欄に以下を入力します。 http://127.0.0.1
- ④「このゾーンのサイトにはすべてサーバーの確認(https:)を必要とする」のチェックを外します。
- ⑤「追加」ボタンをクリックします。
- ⑥ 「閉じる」ボタンをクリックします。

ー度ブラウザーを終了してから、再度以下のアドレスを入力して管理画面を開きます。 http://127.0.0.1:8500/CFIDE/administrator

#### 8.4. ColdFusion 2016 インストール後からコラボフローが表示されない

サービスの起動が競合している場合があります。サービスの一覧で以下を確認してください。

- ・「ColdFusion 2016」から始まるサービスが起動していること。
- ・「ColdFusion 11」から始まるサービスが停止していること。

### 8.5. ColdFusion 11 アンインストール後からコラボフローが表示されない

Web サーバーコネクタが正しく設定されなかった可能性があります。以下の手順でコネクタを再設定してください。

- ① C:¥ColdFusion2016¥cfusion¥runtime¥bin フォルダを開き、「wfconfig.exe」を実行します。
  - ② 一旦全ての設定を削除します。
  - ③ 「追加」ボタンをクリックします。

|   | 🛎 Web サーバー設定 🗕 🗖 🗙                                 |
|---|----------------------------------------------------|
|   | - 設定済み Web サーバー                                    |
|   | アップグレード 肖明条 <b>終了</b>                              |
| 4 | 「OK」ボタンをクリックします。                                   |
|   | ● Web サーバー設定の追加 ×                                  |
|   | AppServer のプロパティ                                   |
|   | AppServer ホスト: localhost                           |
|   | AppServer インスタンス: cfusi 🗸                          |
|   | AppServer クラスタ:                                    |
|   | Web サーバーのプロパティーーーーーーーーーーーーーーーーーーーーーーーーーーーーーーーーーーーー |
|   | Web サーバー: Internet Information Server (I 🗸         |
|   | 設定ディレクリ:                                           |
|   | IS Web サイト: All 🗸                                  |
|   | Total WebSites: 1 Configurable WebSites: 1         |
|   | 🗌 32 ビット Web サーバーを設定                               |
|   |                                                    |
|   | ОК 閉じる                                             |

⑤「はい」ボタンをクリックします。

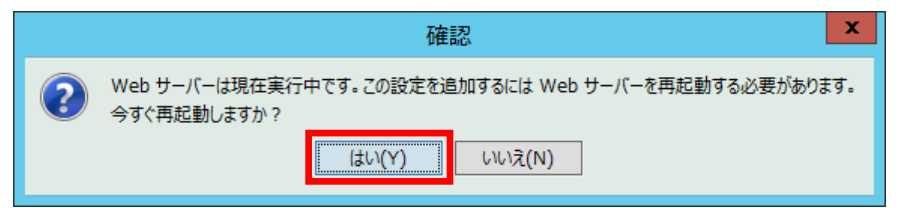

⑥ 「終了」ボタンをクリックします。

### 改訂履歴

| 初版  | 2018 年 6 月  |
|-----|-------------|
| 第2版 | 2018 年 10 月 |
| 第3版 | 2019 年 12 月 |
| 第4版 | 2020 年 2 月  |